# MIND 利用の手引

### - iOS 版 SSL-VPN 接続サービス ~

2025.04.24版

### 学校法人 明治大学 情報基盤本部 ネットワーク推進部

#### <u>1. SSL-VPN 接続サービスの設定及び利用</u> <u>1.1. Meiji ID / Staff Mail アカウント 利用者</u>

 iPad にて無線(Wi-Fi)接続し、Web ブラウザを開き、アドレスバーに 「<u>https://sslvpn2.mind.meiji.ac.jp/</u>」と入力します。

| 10:25 4月23日(水)          |                                                                                                   | <b>२</b> 55% <b>-</b>                                                        |     |
|-------------------------|---------------------------------------------------------------------------------------------------|------------------------------------------------------------------------------|-----|
|                         | https://sslvpn2.mind.meiji.ac.jp/                                                                 |                                                                              |     |
|                         | Google検索<br>Q https://sslvpn2.mind.meiji.ac.jp/                                                   | <u>https://sslvpn2.mind.meiji.ac.jp/</u><br>※Meiji ID / Staff Mailアカウント利     | 用者用 |
| Safariは<br>す。プラ<br>能が強化 | 、デフォルトでトラッキングを防止することでス<br>マイベートブラウズを使用すると、すべてのプラ-<br>されます。タブを閉じたあとに、閲覧したペーシ<br>が Safari に保持されることは | プライバシーに配慮した設計になっていま<br>イベートタブでさらにプライバシー保護機<br>び、検索履歴、または自動入力された情報<br>はありません。 |     |

② 共通認証システムのサインイン画面が表示されますので、ご自身に該当する 認証方式を選択してください。

| 区分 | 認証方式          | ID の形式                | 多要素認証     |
|----|---------------|-----------------------|-----------|
| 学生 | Meiji ID 認証   | 学生番号@meiji.ac.jp      | 学外利用の際に必須 |
| 教員 | Meiji ID 認証   | 教員番号@meiji.ac.jp      | 学外利用の際に必須 |
| 職員 | Staff Mail 認証 | 0000@mics.meiji.ac.jp | 学外利用の際に必須 |
|    |               | ○○○○@cmm.meiji.ac.jp  |           |

※1:Meiji ID認証およびStaff Mail認証では学外利用の際に多要素認証が必須となります。

| Meiji University Single Sign-On 共通                                                                                                    | 通認証システム         |
|----------------------------------------------------------------------------------------------------|-----------------|
| 以下から認証方法を選択してください。<br>Select an authentication method from the following.<br>・学生・教員の方 For students and teachers<br>・ 一     一     一     Meiji ID認証 Meiji ID authentication<br>[IDの形式 ID format]<br>学生の方: 学生着号@meiji.ac.jp<br>For students:'student number'@meiji.ac.jp<br>For teachers:'teacher number'@meiji.ac.jp<br>For teachers:'teacher number'@meiji.ac.jp<br>*<br>*観句の方 For staff<br>・<br>・ | 認証方式をタップしてください。 |

③ 認証方式に応じて認証情報を入力してください。※Meiji ID 認証もしくは Staff Mail 認証の場合

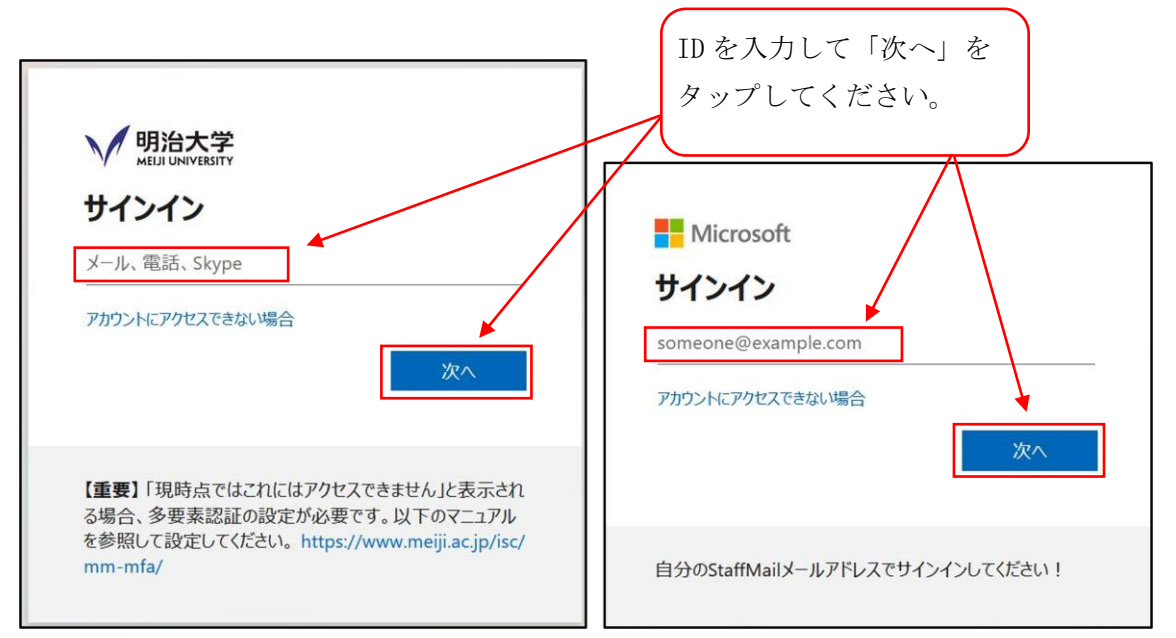

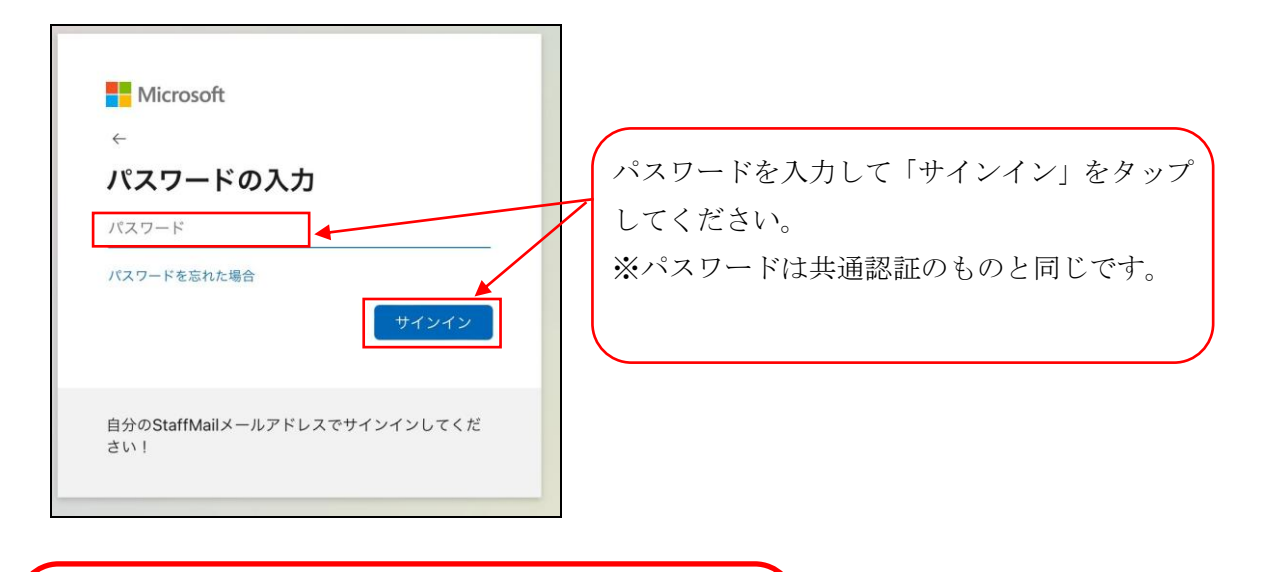

| 学外から利用 | 用する場合は更に多要素認証が求められます。                      |
|--------|--------------------------------------------|
| 多要素認証の | の利用方法や設定方法は以下をご覧ください。                      |
| [利用方法] | https://www.meiji.ac.jp/isc/id/usage.html  |
| [設定方法] | https://www.meiji.ac.jp/isc/id/manual.html |
|        |                                            |

 ④ SSL-VPNの接続画面になりますので、[FortiClient をダウンロード]を選択し、 [i0S]をタップします。

| • < >              | க்க                                          | 🔒 sslvpn2.mind.meiji.ac.jp | ඩ ර |
|--------------------|----------------------------------------------|----------------------------|-----|
| € 00:00:30 0B ♥ 01 | B <b>↑</b>                                   |                            |     |
| MIND SSL-\         | /PN Portal                                   |                            |     |
| III FortiClientを起動 | ■ FortiClientをダウンロード<br>▲ iOS                |                            |     |
| あなたのブック            | <ul> <li>Android</li> <li>Windows</li> </ul> | [i0S]をタップします。              |     |
|                    | 🗯 Mac                                        |                            |     |
|                    |                                              |                            |     |

⑤ App Storeの画面が表示されます。
 「入手」をタップし、完了後、「開く」をタップします。

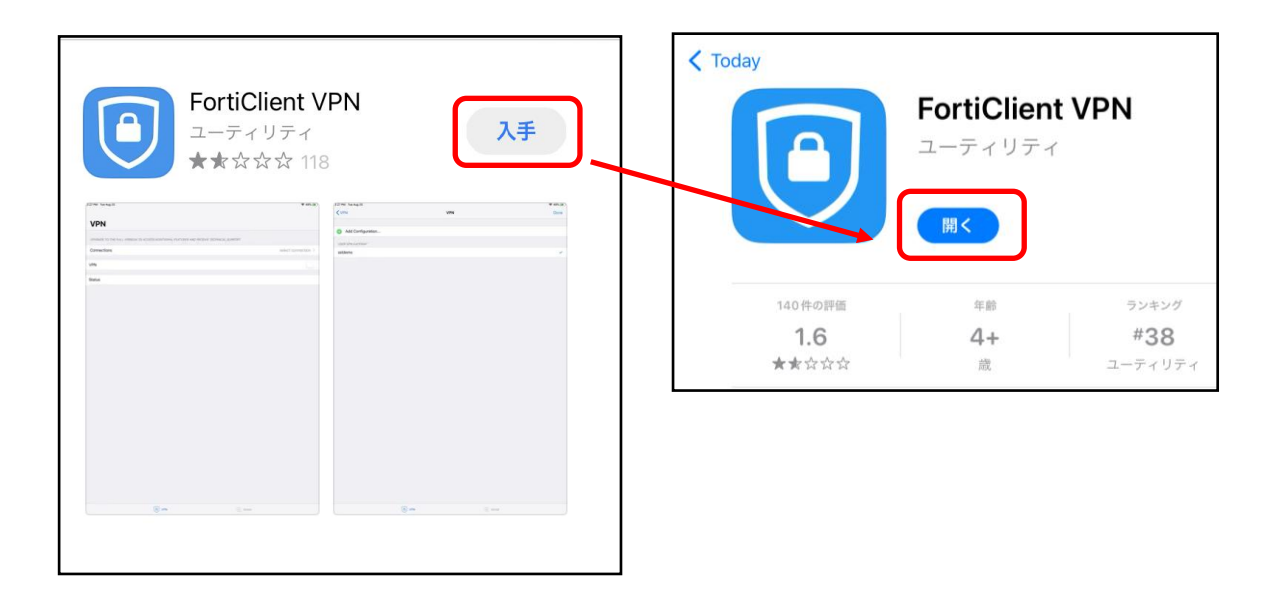

⑥ インストール終了後、ホーム画面にアイコンが表示されるのを確認します。アイコンをタップし、FortiClientVPNを起動します。

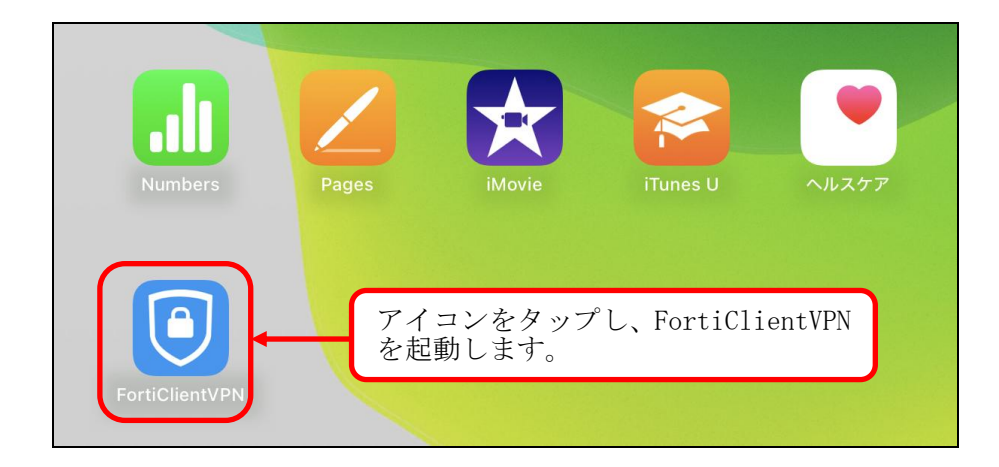

⑦ FortiClientVPNを起動すると、通知の許可設定が表示されます。
 必要に応じて「許可」 又は 「許可しない」をタップします。

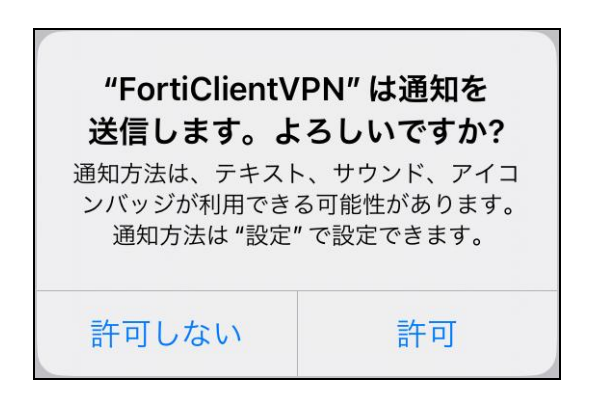

⑧ VPN 構成の追加を求められますので、「許可」をタップします。

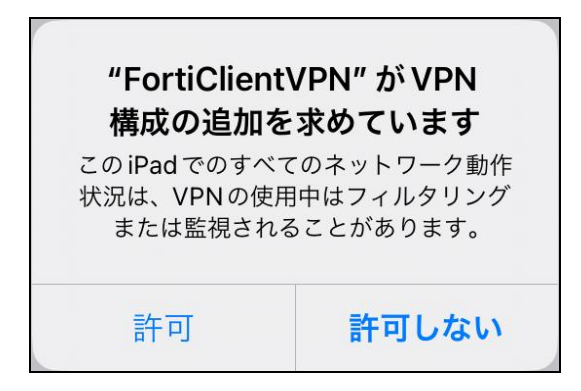

⑨ 製品サポートに関する承諾を求められますので、「I accept」をタップします。

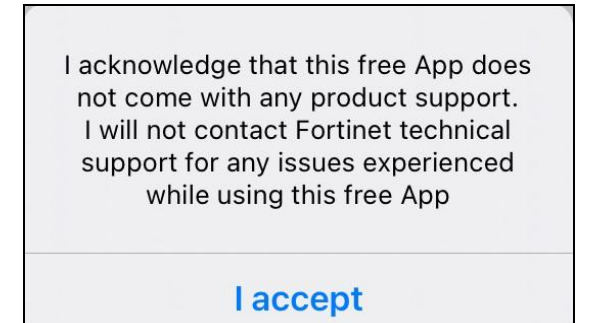

① 下記画面が表示されるので、「Select connection」をタップします。

| 16:03 2月27日(木)           | <b>२</b> € 99% <b>■</b> )                                        |
|--------------------------|------------------------------------------------------------------|
| VPN                      |                                                                  |
| UPGRADE TO THE FULL VERS | SION TO ACCESS ADDITIONAL FEATURES AND RECEIVE TECHNICAL SUPPORT |
| Connection               | Select connection >                                              |
|                          |                                                                  |
| Connect                  | [Select connection] をタップします。                                     |
| Status                   | Disconnected                                                     |
|                          |                                                                  |
|                          | O VPN                                                            |

下記画面が表示されるので、「Add Configuration」をタップします。

| <u>ج</u>                     | ' 🕑 99% 🔲 '                                        |
|------------------------------|----------------------------------------------------|
| Select VPN Connection        | Edit                                               |
|                              |                                                    |
|                              | >                                                  |
|                              | >                                                  |
| [Add Configuration] をタップします。 | ,                                                  |
|                              |                                                    |
|                              |                                                    |
| About                        |                                                    |
|                              | Select VPN Connection [Add Configuration] をタップします。 |

② 新規 VPN 接続画面が表示されますので、必要情報を入力し[Save]をタップします。

| Select VPN Connection            | Meiji VPN | Save                                  |
|----------------------------------|-----------|---------------------------------------|
| VPN ACCOUNT INFORMATION          |           |                                       |
| Secure Protocol                  |           | SSLVPN ≎                              |
| Name                             |           | Meiji VPN                             |
| Server Address                   |           | https://sslvpn2.mind.meiji.ac.jp:443/ |
| Add Server Address               |           | 0                                     |
| SSO                              |           |                                       |
| Port                             |           | 443                                   |
|                                  |           |                                       |
| Keep FQDN Resolution Consistency |           |                                       |
|                                  |           |                                       |
|                                  |           |                                       |
| 0                                |           |                                       |
| (A) VPN                          |           | i About                               |
|                                  |           |                                       |
|                                  |           |                                       |
|                                  |           |                                       |
|                                  |           |                                       |

③ 「USER VPN GATEWAY」が、上記で設定した名前(Name)になっていることを確認し、
 「VPN」をタップします。

| < VPN                                         | Select VPN Connection |      | Edit             |                                |
|-----------------------------------------------|-----------------------|------|------------------|--------------------------------|
| Add Configuration     Scan QR Code to add VPN |                       |      | /PN 接続情<br>を確認し、 | 報にチェックが入っていること<br>[VPN]をタップする。 |
| user vpn gateway<br>Meiji VPN                 |                       |      | <                |                                |
| (B) VPN                                       | i Al                  | bout |                  |                                |

⑭ 下記画面が表示されるので、「Connect」を有効化します。

| <b>VPN</b><br>UPGRADE TO THE FULL VERS | SION TO ACCESS ADDITIONAL | FEATURES AND RECEIVE TECHNICAL SUF | PPORT       |
|----------------------------------------|---------------------------|------------------------------------|-------------|
| Connection                             |                           |                                    | Meiji VPN > |
| Connect                                |                           |                                    |             |
| Status                                 |                           | Disc                               | connected 🛄 |
|                                        |                           |                                    |             |
|                                        | (C) VPN                   | About                              |             |

(1) 共通認証システムのサインイン画面が表示されますので、ご自身に該当する認証方式を選択してください。

| 区分 | 認証方式          | ID の形式                | 多要素認証     |
|----|---------------|-----------------------|-----------|
| 学生 | Meiji ID 認証   | 学生番号@meiji.ac.jp      | 学外利用の際に必須 |
| 教員 | Meiji ID 認証   | 教員番号@meiji.ac.jp      | 学外利用の際に必須 |
| 職員 | Staff Mail 認証 | 0000@mics.meiji.ac.jp | 学外利用の際に必須 |
|    |               | ○○○○@cmm.meiji.ac.jp  |           |

※1:Meiji ID認証およびStaff Mail認証では学外利用の際に多要素認証が必須となります。

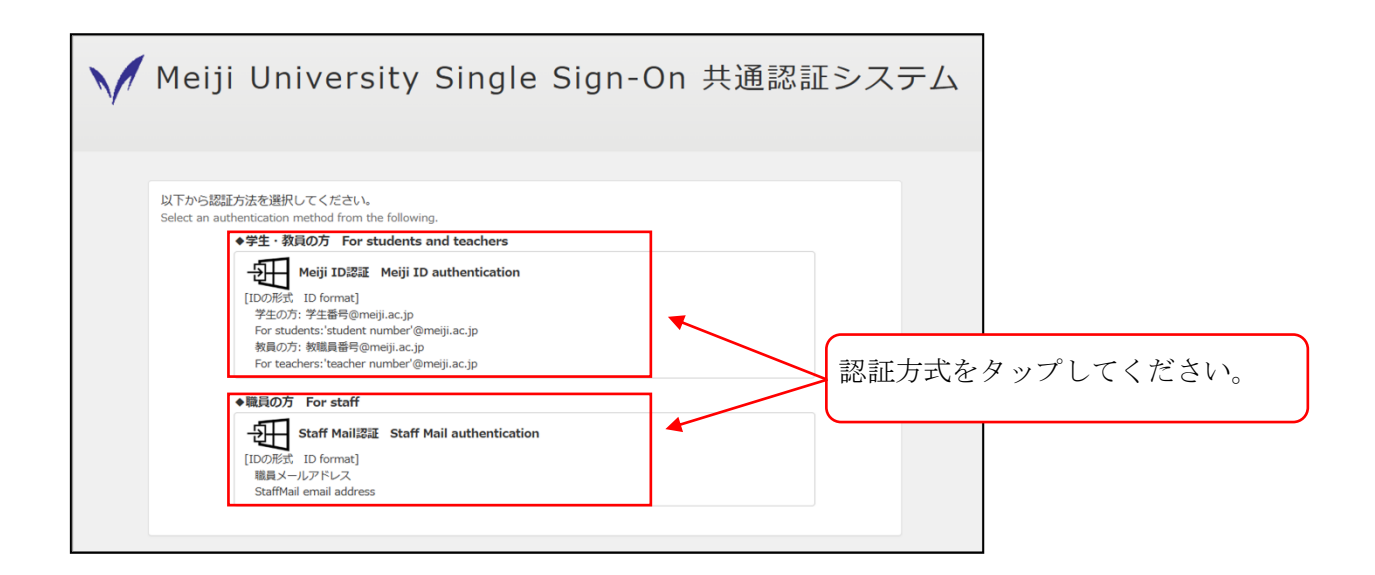

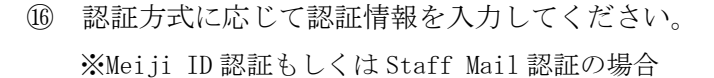

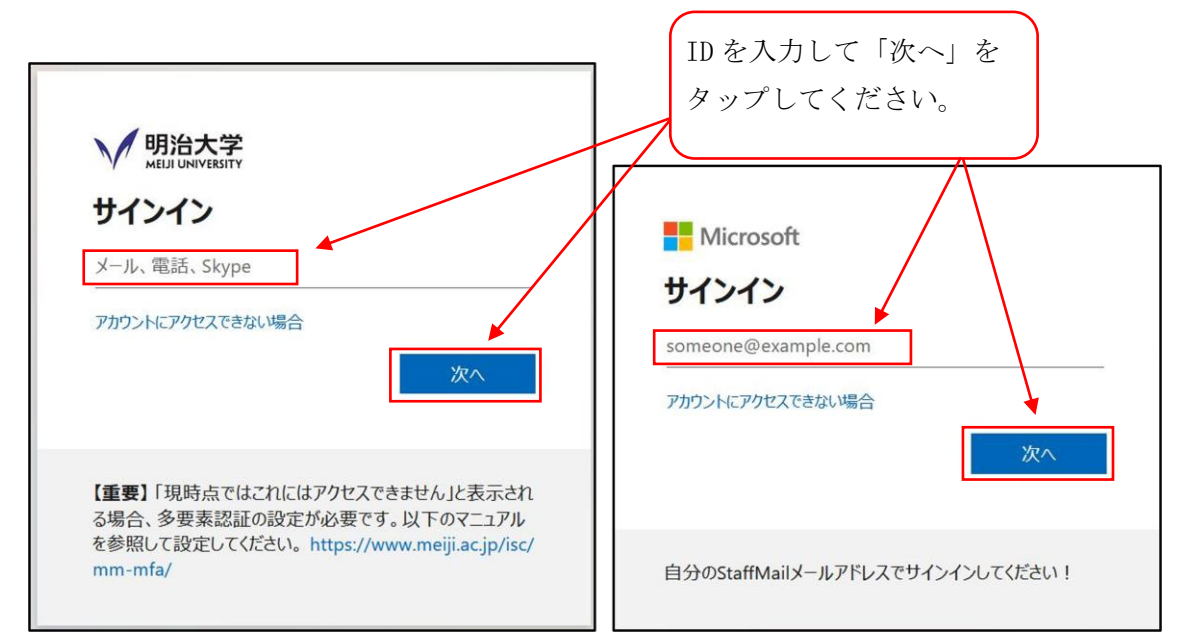

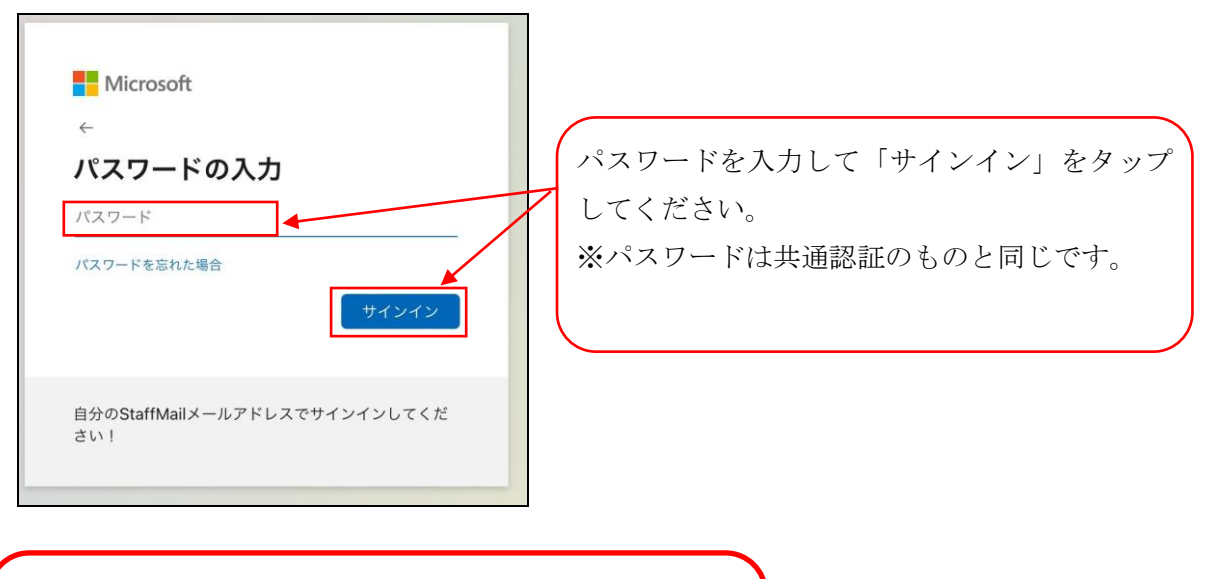

学外から利用する場合は更に多要素認証が求められます。
多要素認証の利用方法や設定方法は以下をご覧ください。
[利用方法] <u>https://www.meiji.ac.jp/isc/id/usage.html</u>
[設定方法] <u>https://www.meiji.ac.jp/isc/id/manual.html</u>

① SSL-VPN 接続が成功すると下記画面が表示されます。

| VPN                                                                            |             |
|--------------------------------------------------------------------------------|-------------|
| UPORADE TO THE FOLL VERSION TO ACCESS ADDITIONAL PERFORES AND RECEIVE TECHNICA | AL SUFFORT  |
| Connection                                                                     | Meiji VPN > |
|                                                                                |             |
| Connect [Connected]と表示されていること。                                                 |             |
| Status                                                                         | Connected 🖵 |
| Address                                                                        |             |
| Account                                                                        |             |
| Connect Time                                                                   | 00:00:03    |
| Sent                                                                           | 60539       |
| Received                                                                       | 79193       |
|                                                                                |             |
| 🙆 VPN 🧮 About                                                                  |             |

(18) 次回以降は、(19)の画面が表示されます。(19)以降の手順で接続してください。

#### 1.2. モバイルアカウント利用者

 iPad にて無線(Wi-Fi)接続し、Web ブラウザを開き、アドレスバーに 「https://sslvpn2.mind.meiji.ac.jp/mobileaccount」と入力します。

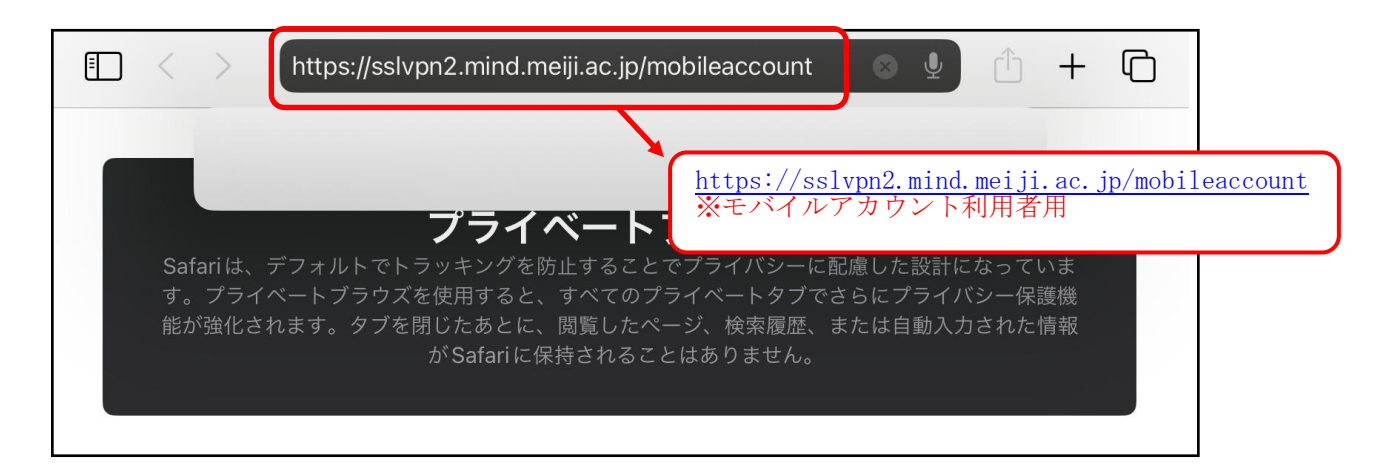

SSL-VPN 接続認証画面が表示されます。
 モバイルアカウント情報を入力し、[ログイン]をタップします。

| MIND SSL-VPN   |                                      |
|----------------|--------------------------------------|
| ログインしてください     | 以下情報を入力し、「ログイン]をタッ                   |
| ユーザ名<br>パスワード  | する。<br>ユーザ名:モバイルアカウント<br>パスワード:パスワード |
| ログイン           |                                      |
| FortiClientを起動 |                                      |

③ SSL-VPNの接続画面になりますので、[FortiClient をダウンロード]を選択し、 [i0S]をタップします。

| <b>()</b>                  | ъあ                              | 🔒 sslvpn2.mind.meiji.ac.jp | ව ය |
|----------------------------|---------------------------------|----------------------------|-----|
| <b>€ 0</b> 0:00:30 0 B ♥ 0 | B <b>↑</b>                      |                            |     |
| MIND SSL-\                 | /PN Portal                      |                            |     |
| lll FortiClientを起動         | III FortiClientをダウンロード<br>■ iOS |                            |     |
| あなたのブック                    | <ul><li>✓</li></ul>             | [105]をタッノしょう。              |     |
|                            | Mac                             |                            |     |

④ App Storeの画面が表示されます。
 「入手」をタップし、完了後、「開く」をタップします。

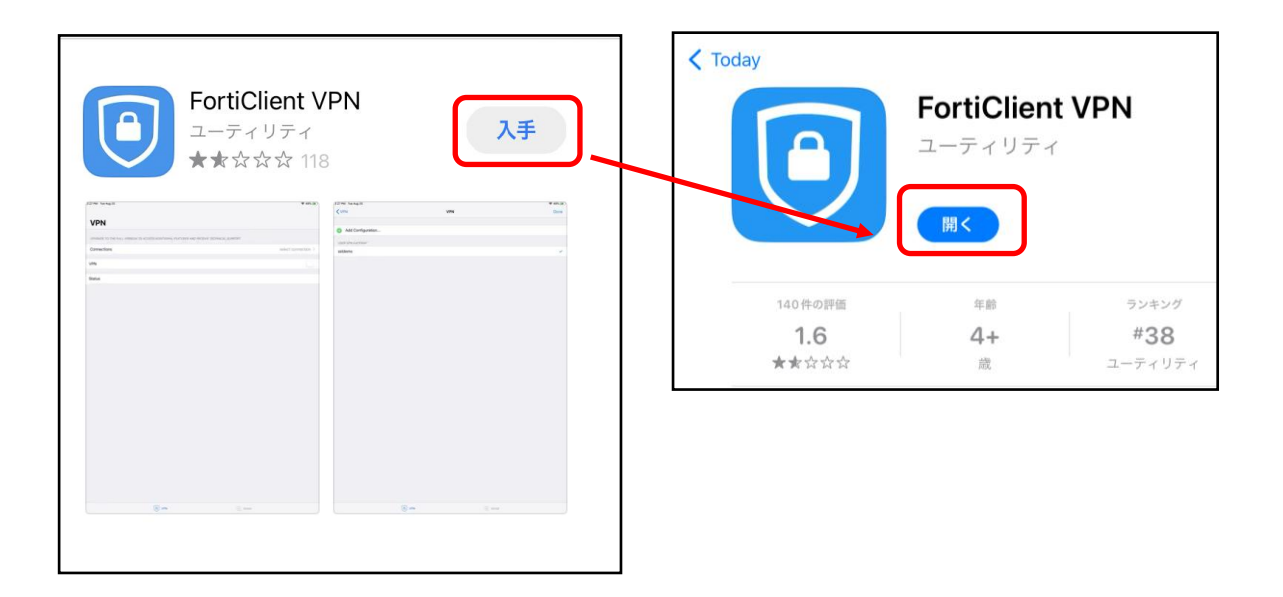

 インストール終了後、ホーム画面にアイコンが表示されるのを確認します。 アイコンをタップし、FortiClientVPNを起動します。

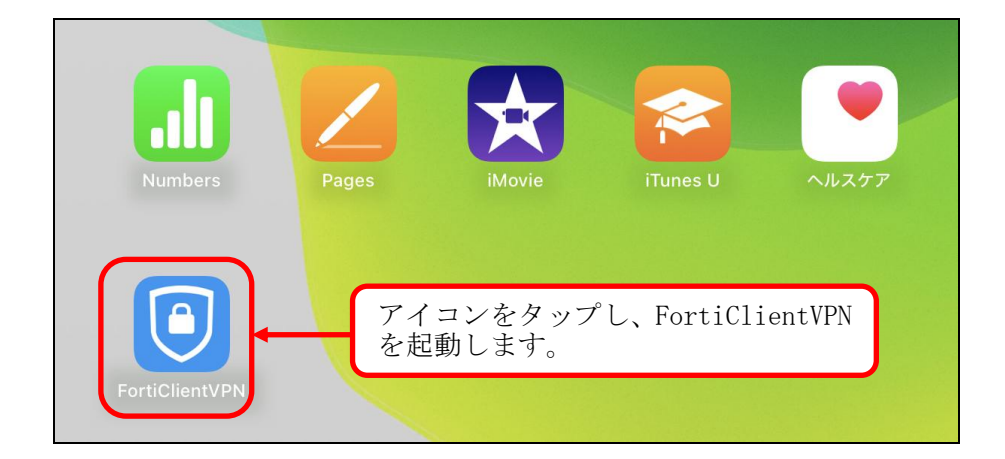

⑥ FortiClientVPNを起動すると、通知の許可設定が表示されます。
 必要に応じて「許可」 又は 「許可しない」をタップします。

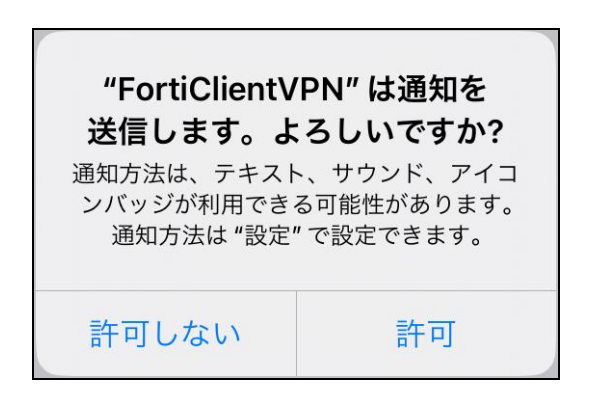

⑦ VPN 構成の追加を求められますので、「許可」をタップします。

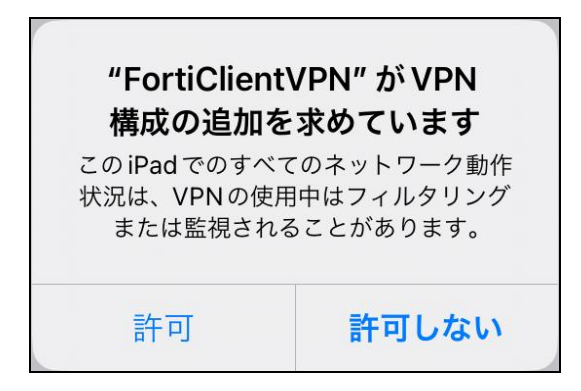

⑧ 製品サポートに関する承諾を求められますので、「I accept」をタップします。

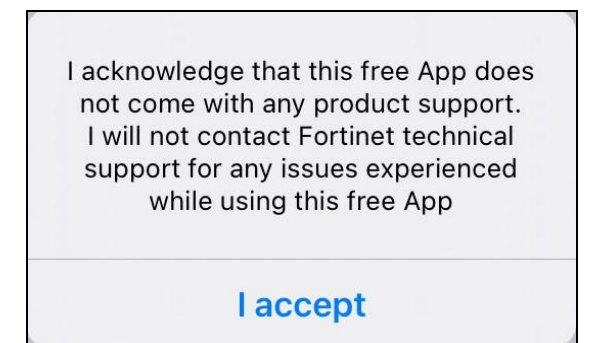

⑨ 下記画面が表示されるので、「Select connection」をタップします。

| 16:03 2月27日(木)          | 중 @ 99% <b>■</b> }                                               |
|-------------------------|------------------------------------------------------------------|
| VPN                     |                                                                  |
| UPGRADE TO THE FULL VER | SION TO ACCESS ADDITIONAL FEATURES AND RECEIVE TECHNICAL SUPPORT |
| Connection              | Select connection >                                              |
|                         |                                                                  |
| Connect                 | [Select connection] をタップします。                                     |
| Status                  | Disconnected                                                     |
|                         |                                                                  |
|                         | About                                                            |

下記画面が表示されるので、「Add Configuration」をタップします。

| 16:04 2月27日(木)            |                             | <b>奈 ֎ 99% </b> ■ |
|---------------------------|-----------------------------|-------------------|
| VPN                       | Select VPN Connection       | Edit              |
|                           |                             |                   |
| Add Configuration         |                             | >                 |
| 🛒 Scan QR Code to add VPN |                             | >                 |
|                           | [Add Configuration] をタップします | <b>†</b> .        |
|                           |                             |                   |
|                           |                             |                   |
| NAN (D)                   | About                       |                   |

① 新規 VPN 接続画面が表示されますので、必要情報を入力し[Save]をタップします。

| Select VPN Connection            | Meiji VPN                          | Save                                               |
|----------------------------------|------------------------------------|----------------------------------------------------|
| VPN ACCOUNT INFORMATION          |                                    |                                                    |
| Secure Protocol                  |                                    | SSLVPN                                             |
| Name                             |                                    | Meiji VPN                                          |
| Server Address                   | https://sslvpn2.mind.meiji.ac.jp:4 | 443/mobileaccount                                  |
| Add Server Address               |                                    | 0                                                  |
| SSO                              |                                    |                                                    |
| Port                             |                                    | 443                                                |
| CONFIGURATIONS                   |                                    |                                                    |
| Use Certificate                  |                                    |                                                    |
| Keep FQDN Resolution Consistency |                                    |                                                    |
| CREDENTIALS                      |                                    | い下桂起を入力し 「Sava」をタップします                             |
| Username                         |                                    | 以下旧報を八方し、「Save」をクラクしより。                            |
|                                  |                                    | Secure Protocol : SSLVPN                           |
| D VPN                            | About                              | Name:Meiji VPN                                     |
|                                  |                                    | Server Address :                                   |
|                                  |                                    | https://sslvpn2.mind.meiji.ac.jp:443/mobileaccount |
|                                  |                                    | SSO:チェックなし                                         |
|                                  |                                    | Port: 443                                          |
|                                  |                                    | Keep FQDN Resolution Consistency:有効化               |
|                                  |                                    |                                                    |

① 「USER VPN GATEWAY」が、上記で設定した名前(Name)になっていることを確認し、
 「VPN」をタップします。

| < VPN                                         | Select VPN Connection | Edit                      |                        |
|-----------------------------------------------|-----------------------|---------------------------|------------------------|
| Add Configuration     Scan QR Code to add VPN |                       | VPN 接続情報にチ<br>を確認し、[VPN]さ | ェックが入っていること<br>Eタップする。 |
| USER VPN GATEWAY                              |                       |                           | )                      |
| Meiji VPN                                     |                       | √                         | J                      |
| D VPN                                         | E Abo                 | ut                        |                        |

13 下記画面が表示されるので、「Connect」を有効化します。

| <b>VPN</b><br>UPGRADE TO THE FULL VER | SION TO ACCESS ADDITIONAL FEATURES AI | ND RECEIVE TECHNICAL SUPPORT | [Connect] を有効化してください。 |
|---------------------------------------|---------------------------------------|------------------------------|-----------------------|
| Connection                            |                                       | Meiji VPN >                  |                       |
| Connect                               |                                       |                              |                       |
| Status                                |                                       | Disconnected                 |                       |
|                                       | (C) VPN                               | About                        |                       |

④ Login 画面が表示されます。

モバイルアカウント情報を入力し、「OK」をタップします。

| VPN                   | D ACCESS ADDITIONAL FEATURES AND RECEIVE TE                      | CHNICAL SUPPORT  |                                           |
|-----------------------|------------------------------------------------------------------|------------------|-------------------------------------------|
| Connection            |                                                                  | Meiji VPN >      |                                           |
| Connect               | Login<br>Please enter your username and<br>password.             |                  |                                           |
| Status                | Vsername<br>Password<br>Cancel OK                                | Connecting 具     | モバイルアカウントを入力します。<br>パスワードを入力後[OK]をタップします。 |
| 5 0 5                 | <b>?</b> パスワード                                                   |                  |                                           |
| 1 2 3<br><b>q W e</b> | 4 5 8 7 8<br>r t y u i                                           |                  |                                           |
| a s d                 | $ \begin{array}{c c} * & ( & ) \\ f & g & h & j \\ \end{array} $ |                  |                                           |
|                       | • = / ; : :<br>v b n m                                           | !  ?  全角<br>′  · |                                           |
| 123 🌐 🖞               |                                                                  | あいう 🖳            |                                           |

(5) SSL-VPN 接続が成功すると下記画面が表示されます。

| <b>VPN</b><br>UPGRADE TO THE F | ULL VERSION TO ACCESS ADDITIONAL | - FEATURES AND RECEIVE TECHNIC | AL SUPPORT  |
|--------------------------------|----------------------------------|--------------------------------|-------------|
| Connection                     |                                  |                                | Meiji VPN > |
|                                |                                  |                                |             |
| Connect                        |                                  |                                |             |
|                                | [Connected]と表示され                 | ていること。                         |             |
| Status                         |                                  |                                | Connected 🖵 |
| Address                        |                                  |                                |             |
| Account                        |                                  |                                |             |
| Connect Time                   |                                  |                                | 00:00:03    |
| Sent                           |                                  |                                | 60539       |
| Received                       |                                  |                                | 79193       |
|                                | B VPN                            | About                          |             |

⑩ 次回以降は、⑬の画面が表示されます。⑬以降の手順で接続してください。

#### <u>2. SSL-VPN 接続 サーバ情報追加手順</u>

Meiji ID / Staff Mail アカウント、モバイルアカウントでは、参照サーバ情報が異なりま す。 その為、クライアントソフトはインストール済みの方は、以下対応をお願いします。

① アイコンをタップし、FortiClientVPNを起動します。

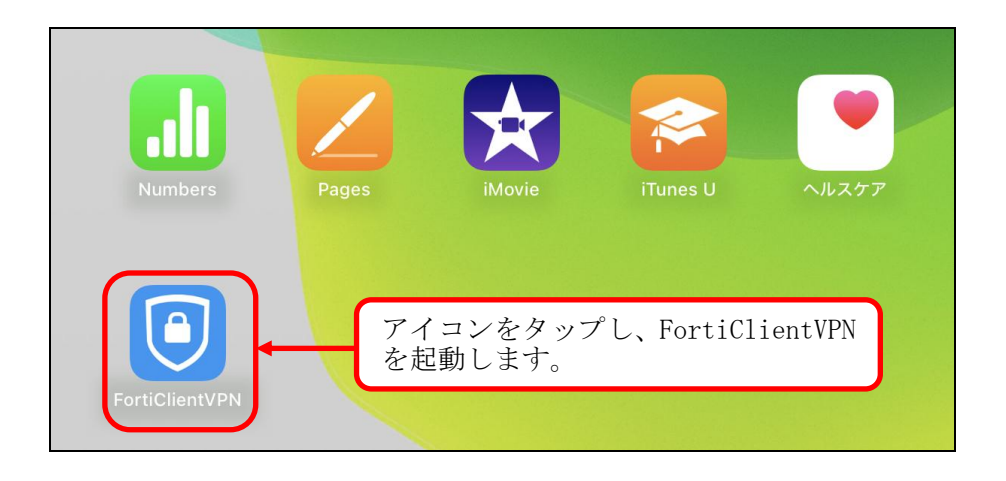

② 「Connection」をタップします。

| 16:03 2月27日(木)   |                                              |                             |
|------------------|----------------------------------------------|-----------------------------|
| VPN              |                                              |                             |
| UPGRADE TO THE F | ULL VERSION TO ACCESS ADDITIONAL FEATURES AN | D RECEIVE TECHNICAL SUPPORT |
| Connection       |                                              | Select connection >         |
| Connect          |                                              |                             |
| Status           | [Connection]をタップします。                         | Disconnected                |
|                  |                                              |                             |
|                  |                                              |                             |
|                  | D VPN                                        | About                       |

③ 下記画面が表示されるので、「Add Configuration」をタップします。

| < VPN                     | Select VPN Connection        | Edit         |
|---------------------------|------------------------------|--------------|
|                           |                              |              |
| Add Configuration         |                              | >            |
| 🗊 Scan QR Code to add VPN | <b>\</b>                     | >            |
| USER VPN GATEWAY          | [Add Configuration] をタップします。 | ]            |
| Meiji VPN                 |                              | $\checkmark$ |
|                           |                              |              |
|                           |                              |              |
| D VPN                     | About                        |              |

④ 新規 VPN 接続画面が表示されますので、必要情報を入力し[Save]をタップします。

| Select VPN Connection            | Add/Edit VPN | Save     |
|----------------------------------|--------------|----------|
| VPN ACCOUNT INFORMATION          |              |          |
| Secure Protocol                  |              | SSLVPN ≎ |
| Name                             |              | Required |
| Server Address                   |              | Required |
| SSO                              |              |          |
| Port                             |              | Required |
| CONFIGURATIONS                   |              |          |
| Use Certificate                  |              |          |
| Keep FQDN Resolution Consistency | /            |          |
| CREDENTIALS                      |              |          |
| Username                         |              | Optional |
|                                  |              |          |

以下情報を入力します。

Meiji ID / Staff Mail アカウント利用者 Secure Protocol: SSLVPN Name: Meiji VPN Server Address: https://sslvpn2.mind.meiji.ac.jp:443/ SSO: チェックあり Port: 443 Keep FQDN Resolution Consistency: 有効化

・モバイルアカウント利用者

Secure Protocol : SSLVPN

Name : Meiji VPN

 $Server \ Address: https://sslvpn2.mind.meiji.ac.jp:443/mobileaccount$ 

SSO:チェックなし

Port: 443

Keep FQDN Resolution Consistency: 有効化

## <u>3. SSL-VPN 接続サービスの終了</u>

① 接続を終了したい時は、「Connect」を無効化します。

| <b>VPN</b><br>UPGRADE TO THE FU | JLL VERSION TO ACCE | SS ADDITIONAL FEATURE | AND RECEIVE TECHN | IICAL SUPPORT |
|---------------------------------|---------------------|-----------------------|-------------------|---------------|
| Connection                      |                     |                       |                   | Meiji VPN >   |
| Connect                         | [Connect]           | を無効化してく               | ください。             |               |
| Status                          |                     |                       |                   | Connected 具   |
| Address                         |                     |                       |                   |               |
| Account                         |                     |                       |                   |               |
| Connect Time                    |                     |                       |                   | 00:00:03      |
| Sent                            |                     |                       |                   | 60539         |
| Received                        |                     |                       |                   | 79193         |
|                                 | O VPN               |                       | About             |               |

② Status が「Disconnected」と表示されていれば、終了です。

| VPN<br>UPGRADE TO THE FULL VERSION TO ACCESS ADDITIONAL FEATURES AND RECEIVE TECHNICAL SUPPORT |       |  |       |              |  |  |  |
|------------------------------------------------------------------------------------------------|-------|--|-------|--------------|--|--|--|
| Connection                                                                                     |       |  |       | Meiji VPN >  |  |  |  |
|                                                                                                |       |  |       |              |  |  |  |
| Connect                                                                                        |       |  |       |              |  |  |  |
|                                                                                                |       |  |       |              |  |  |  |
| Status                                                                                         |       |  |       | Disconnected |  |  |  |
|                                                                                                | O VPN |  | About |              |  |  |  |